## 投票の手順

1. https://www.e-naf.jp/BSJ/member/login.php から会員ページにログインします.

| オンライン会員情報管理<br>の一般社団法人 日本生物          | <b>豊システム 学会会員ページ</b><br>物理学会 |                                                                                        |
|--------------------------------------|------------------------------|----------------------------------------------------------------------------------------|
| ログイン                                 |                              |                                                                                        |
| ログイン[Log in]<br>会員番号<br>[Membership] |                              | 会員番号を入力します。<br>会員番号は、学会からの<br>メールに記載されています。                                            |
| number]<br>パスワード<br>[Password]       |                              | - パスワードを入力します。<br>パスワードはご自身が設定<br>されたものです。                                             |
|                                      | バスワードを忘れた方はこちら[If            | you forgot your password, click here.]>><br>フードがわからない場合はこちら。<br>メールアドレスに仮パスワードが<br>ます。 |

2.「2023・24年度会長候補意向聴取選挙(6月10日正午締切)」または「2023・24年度代議員選挙(6月 10日正午締切)」をクリックします。

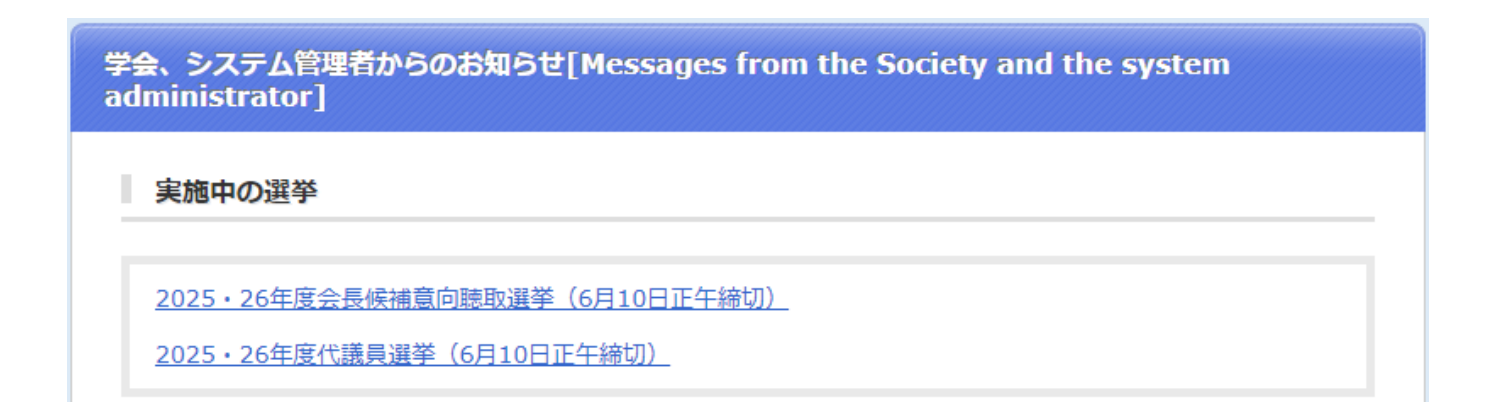

## 3. 投票したい候補者を選択します.(以下は代議員選挙画面です)

| 2025・26年度代議員選挙 (6月10日正午締切)                                                                                                    |  |  |  |
|----------------------------------------------------------------------------------------------------|--|--|--|
| ※棄権される方は候補者を選択せずに「確認」ボタンを押してください。                                                                                                    |  |  |  |
| 定款第五条および細則第十二条に従い、2025・26年度代議員選挙を行います。<br>以下の218名の候補者から、代議員としてふさわしい候補者を10名以内で選択し、投票してください。                                                                                                    |  |  |  |
| Please select and vote for up to 10 suitable candidates to serve as delegates from the following 218 candidates.                                                                                                    |  |  |  |
| <ul> <li>※投票の際、地域・男女共同参画・人材育成(若手)という視点もご配慮いただければ幸いです。</li> <li>※カッコ内の文字(一般、分野 等)は、推薦母体を表しています。</li> <li>一般…正会員3名以上の推薦による候補者</li> <li>分野…分野別専門委員の推薦による候補者</li> <li>地域名…各支部からの推薦による候補者</li> <li>若手…若手の会からの推薦による候補者</li> <li>以下の候補者の中から、10名以内で選んでください</li> <li>索別画面に戻る チェックを全て外す ② チェックした会員を候補に含める</li> </ul> |  |  |  |
| ヱ <u> </u>                                                                                                    |  |  |  |
| カ <ul> <li></li></ul>                                                                                                    |  |  |  |
| <ul> <li>②候補者を選択したら,</li> <li>次の画面へ進みます.</li> <li>※11名以上選択するとエラーになります.</li> <li>10名以内にご投票ください.</li> <li>会長候補は1名以内にご投票ください.</li> </ul>                                                                                                    |  |  |  |

| 2025・26年度代議員選挙(6月10日正午締切)                                                                                                    |                              |
|----------------------------------------------------------------------------------------------------|------------------------------|
| 以下の内容で投票を受け付けてよろしいでしょうか。                                                                                                    |                              |
| 学会 太郎(一般)(日本学会大学)<br>科学 花子(一般、分野)(科学研究所)<br>北海 道(一般・北海道)(北海大学)<br>東北 六(一般)(トウホク研究所)<br>関東 八州(一般)(関東大学)<br>中部 中(一般・中部)(真中リサーチセンター)<br>近畿 次郎(分野)(キンキ研究所)<br>中国・四国 九(分野)(山陰大学)<br>九州 筑紫(一般、九州)(七県大学)<br>沖縄 健(一般)(沖縄科学技術研究所)<br>※投票を確定すると変更できませんのでご了承ください。 | [投票内容を確定]をクリックす<br>ると投票完了です. |

## Nomination Procedure

1. log in to the member page at <u>https://www.e-naf.jp/BSJ/member/login.php</u>.

| オンライン会員情報管                     | 理システム 学会会員ページ                                                                                          |                                                                                                    |
|--------------------------------|----------------------------------------------------------------------------------------------------|----------------------------------------------------------------------------------------------------|
| ● 一般社団法人 日本生物                  | 物物理学会                                                                                                  |                                                                                                    |
| ログイン                           |                                                                                                    |                                                                                                    |
| ログイン[Log in]                   |                                                                                                    | Enter your membership number.                                                                                                    |
| 会員番号<br>[Membership            |                                                                                                    | from the conference.                                                                                                    |
| number]<br>パスワード<br>[Password] |                                                                                                    | Enter your password. The password is set by you.                                                                                   |
| _                              | パスワードを忘れた方はこちら[If you forg<br>「日<br>「<br>」<br>」<br>」<br>」<br>」<br>」<br>」<br>」<br>」<br>」<br>」<br>」<br>」 | t know your password, click here.]>><br>t know your password, click here.<br>weive a temporary password to your<br>e-mail address. |

Click on "2025 · 26 年度会長候補意向聴取選挙(6 月 10 日正午締切)" or" 2025 · 26 年度代議員選挙(6 月 10 日正午締切)

| 学会、システム管理者からのお知らせ[Messages from the Society and the system<br>administrator] |  |  |
|------------------------------------------------------------------------------|--|--|
| 実施中の選挙                                                                       |  |  |
| 2025・26年度会長候補意向聴取選挙(6月10日正午締切)<br>2025・26年度代議員選挙(6月10日正午締切)                  |  |  |

2. Select the candidate you wish to recommend. (The following is the delegate election screen.)

checked members in candidates.

3. Voting details are finalized. Please note that changes cannot be made after voting.

| 2025・26年度代議員選挙(6月10日正午締切)                                                                                                    |
|----------------------------------------------------------------------------------------------------|
| 以下の内容で投票を受け付けてよろしいでしょうか。                                                                                                    |
| <ul> <li>学会 太郎(一般)(日本学会大学)</li> <li>科学 花子(一般、分野)(科学研究所)</li> <li>北海 道(一般・北海道)(北海大学)</li> <li>東北 六(一般)(トウホク研究所)</li> <li>関東 八州(一般)(関東大学)</li> <li>中部 中(一般・中部)(真中リサーチセンター)</li> <li>近畿 次郎(分野)(キンキ研究所)</li> <li>中国・四国 九(分野)(山陰大学)</li> <li>九州 筑紫(一般、九州)(七県大学)</li> <li>沖縄 健(一般)(沖縄科学技術研究所)</li> <li>※投票を確定すると変更できませんのでごて承ください。</li> </ul> |
| ◇ 入力画面に戻る  ⊘ 投票内容を確定                                                                                                    |
|                                                                                                    |
|                                                                                                    |
| Click [投票内容を確定] to complete your<br>vote.                                                                                                    |